# **ESET Tech Center**

Knowledgebase > Legacy > Legacy ESET Remote Administrator (6.x / 5.x / 4.x) > 5.x >Error downloading policy configuration in ESET Remote Administrator (5.x)

Error downloading policy configuration in ESET Remote Administrator (5.x) Ondersteuning | ESET Nederland - 2024-08-28 - Comments (0) - 5.x

https://support.eset.com/kb5726

# Issue

You receive the error "Error downloading policy"

# Solution

# Export a "good" server policy

To complete the steps below, you will need an exported .xml of a "good" (non-corrupted) server policy that was completed before you received the "Error downloading policy" error. This is done by opening the ESET Remote Administrator Console (ERAC) and clicking **Tools**  $\rightarrow$  **Policy Manager**  $\rightarrow$  **Export**.

Alternatively, you can export an existing configuration from a client computer. <u>Click here for step-by-step instructions</u>.

- Open the ESET Remote Administrator Console (ERAC) by doubleclicking the ERAC icon on your Desktop, or by clicking Start → All Programs → ESET → ESET Remote Administrator Console → ESET Remote Administrator Console.
- 2. Click **Tools** → **Policy Manager**.
- Select the corrupt policy (the policy that gives you the "Error downloading policy" error) and click **Delete Policy**.

# Figure 1-1

# Click the image to view larger in new window

4. Click **OK**.

# ×

# Figure 1-2

- 5. Rename the "bad" (corrupted) server policy.
- 6. Click **Import Policies**, select the policy backup you want to import and then click **Open**.

# ×

# Figure 1-3

#### Click the image to view larger in new window

7. Right-click the policy you just imported and select Set as default policy for primary clients from the context menu.

# Figure 1-4

#### Click the image to view larger in new window

Select the bad (corrupted) server policy that you renamed and click **Delete Policy**.

# Figure 1-5

#### Click the image to view larger in new window

- 9. Click **OK**.
- 10. Select the new default policy and click **Add Clients**.

×

# Figure 1-6

#### Click the image to view larger in new window

 Select the client computers you want assigned to this policy, click > and then click **OK**.

#### ×

#### Figure 1-7

12. Click **OK** to exit policy manager.

Tags ERA 5.x